# اعداد واختبار وتأمين بروتوكول SSH

May 14, 2022 Eng : Ahmed Hamza Website : https://ahmedOx59.github.io Youtube : https://www.youtube.com/ahmedhamza0x59

## ماهو بروتوكول النقل الأمن SSH ؟

هو بروتوكول شبكي يوفر للمستخدمين طريق أمن للوصول الى الحواسيب عبر الشبكة ويوفر هذا البرتوكول اتصالًا مشفراً بين جهازي حاسب متصلين عبر شبكة مفتوحة كالإنترنت صمم بروتوكول SSH كبديل لبروتوكول TELNET وغيره من بروتوكولات الاتصال عن بعد الغير الأمنة, والتي ترسل المعلومات كنص عادي Clear Text مما يجعلها عرضة للاعتراض والكشف باستخدام طرق تحليل الحزم وبرامج الـ Sniffing.

## مميزات بروتوكول SSH :

الدخول الآمن إلى حسابك عن بعد (Secure Remote Logins). النقل الآمن للملفات (Secure File Transfer). التنفيذ الآمن للأوامر عند بعد (Secure Remote Command Execution).

#### ملخص التطبيق العملي:

- 1. اعداد بروتوكول SSH على Linux-Server توزيعة Ubuntu
- 2. اعداد جدار الحماية Firewall للسماح بالاتصال مع السيرفر عن طريقة SSH
  - 3. اختبار الاتصال مع السيرفر والتأكد من عمل البروتوكول
- 4. اختبار اختراق بروتوكول SSH باستخدام هجوم التخمين BruteForce Attack
  - 5. تأمين بروتوكول SSH باستخدام SSH
    - 6. النقل الآمن للملفات Secure File Transfer

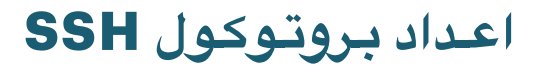

#### Update System & Install openssh-server package

sudo apt update

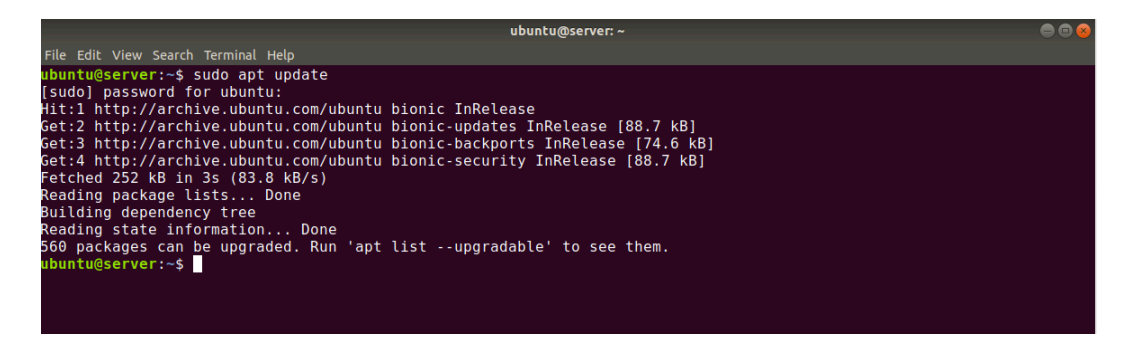

sudo apt install openssh-server

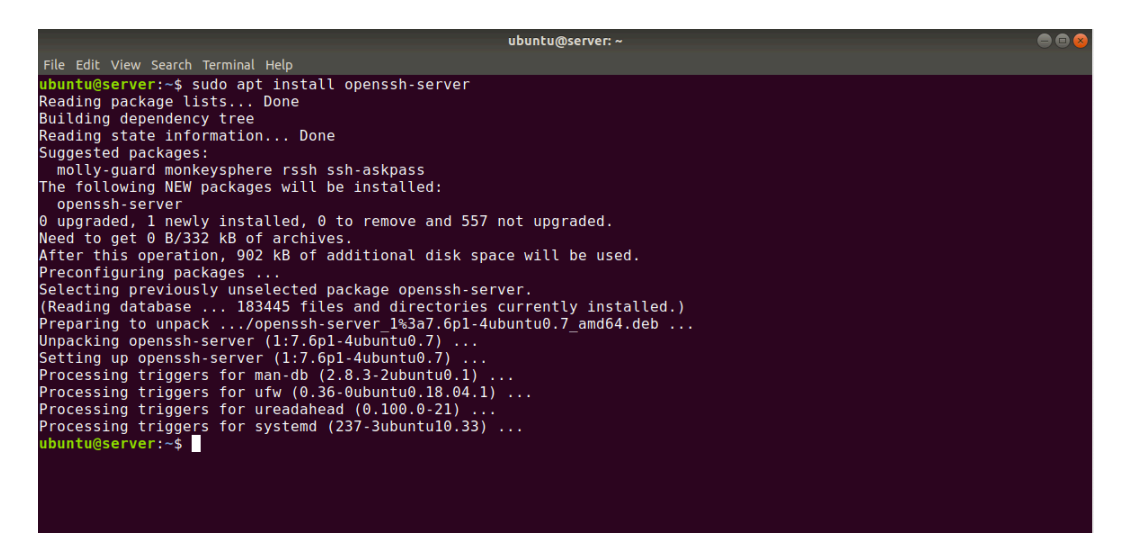

sudo systemctl start ssh.service sudo systemctl status ssh.service

| ubuntu@server: ~                                                                   |  |
|------------------------------------------------------------------------------------|--|
| File Edit View Search Terminal Help                                                |  |
| ubuntu@server:~\$ sudo systemctl start ssh.service                                 |  |
| <mark>ubuntu@server</mark> :~\$ sudo systemctl status ssh.service                  |  |
| ssh.service - OpenBSD Secure Shell server                                          |  |
| Loaded: loaded (/lib/systemd/system/ssh.service; disabled; vendor preset: enabled) |  |
| Active: active (running) since Sat 2022-05-14 16:12:57 UTC; 1min 26s ago           |  |
| Process: 6563 ExecStartPre=/usr/sbin/sshd -t (code=exited, status=0/SUCCESS)       |  |
| Main PID: 6577 (sshd)                                                              |  |
| Tasks: 1 (limit: 2846)                                                             |  |
| CGroup: /system.slice/ssh.service                                                  |  |
| └─6577 /usr/sbin/sshd -D                                                           |  |
|                                                                                    |  |
| May 14 16:12:57 toshiba systemd[1]: Starting OpenBSD Secure Shell server           |  |
| May 14 16:12:57 toshiba sshd[6577]: Server listening on 0.0.0.0 port 22.           |  |
| May 14 16:12:57 toshiba sshd[6577]: Server listening on :: port 22.                |  |
| May 14 16:12:57 toshiba systemd[1]: Started OpenBSD Secure Shell server.           |  |
| ubuntu@server:~\$                                                                  |  |
|                                                                                    |  |
|                                                                                    |  |
|                                                                                    |  |

# اعداد جدار الحماية UFW

اوامر اخرى مهمه للتحقق من خدمة SSH

sudo systemctl status ssh.service | sudo systemctl start ssh.service sudo systemctl enable ssh.service | sudo systemctl disable ssh.service sudo systemctl stop ssh.service | sudo systemctl restart ssh.service

اعداد جدار الحماية Firewall للسماح بالاتصال مع السيرفر عن طريقة SSH

sudo ufw enable | sudo ufw allow ssh | sudo ufw status

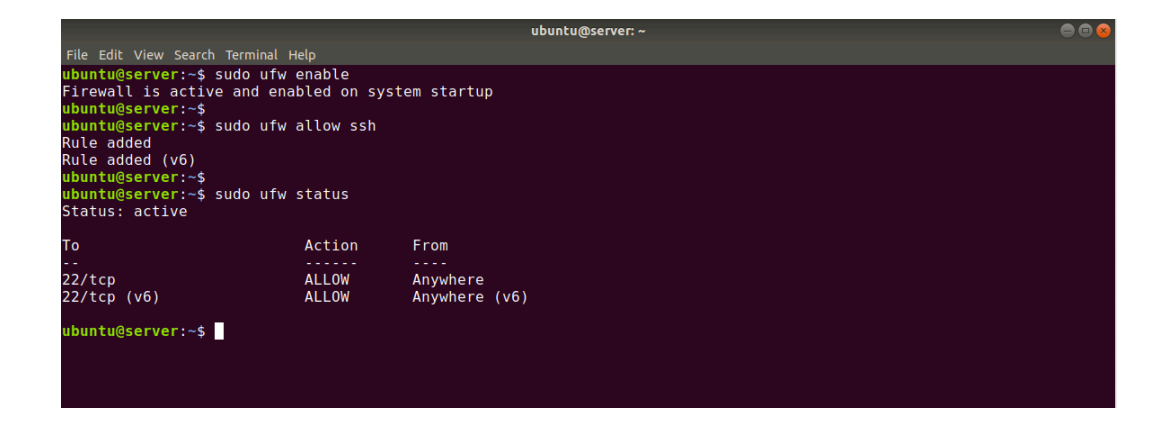

#### اختبار الاتصال مع السيرفر والتأكد من عمل البروتوكول

التحقق من IP السيرفر عن طريق الامر ifconfig

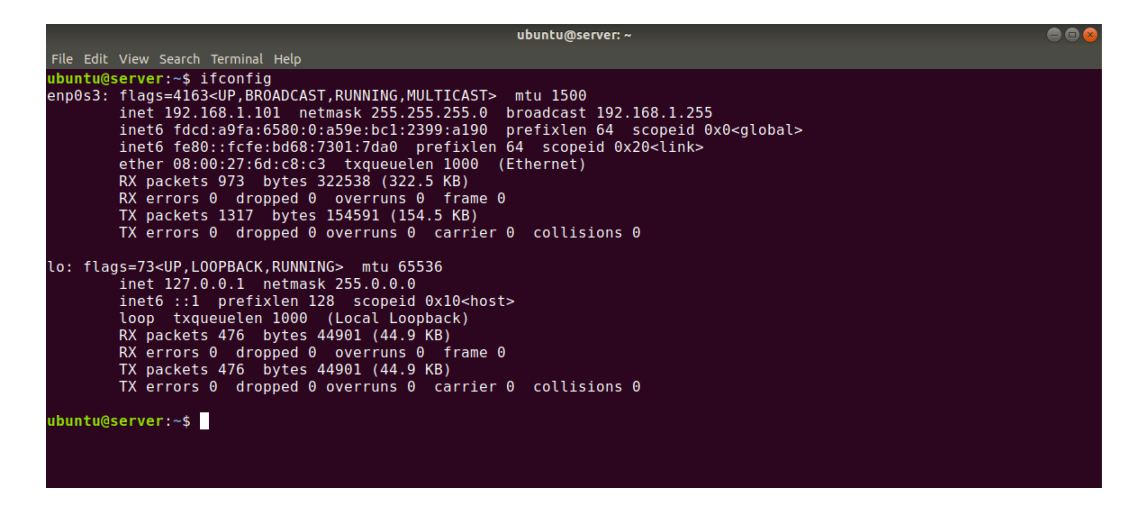

## اختبار الاتصال مع السيرفر من خلال نظام KALI-LINUX

#### nmap -Pn -p22 192.168.1.101

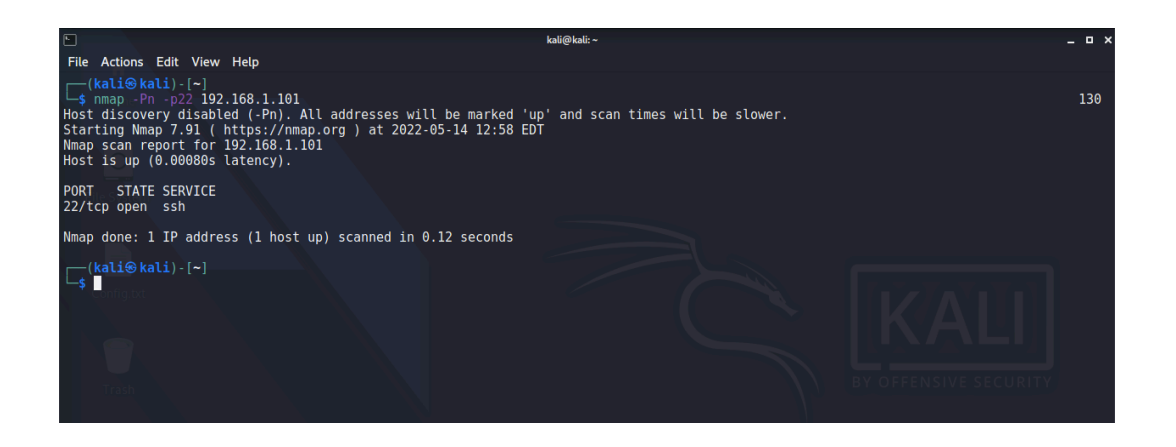

#### الاتصال مع السيرفر باستخدام بروتوكول SSH

#### Username : ubuntu Password : ubuntu

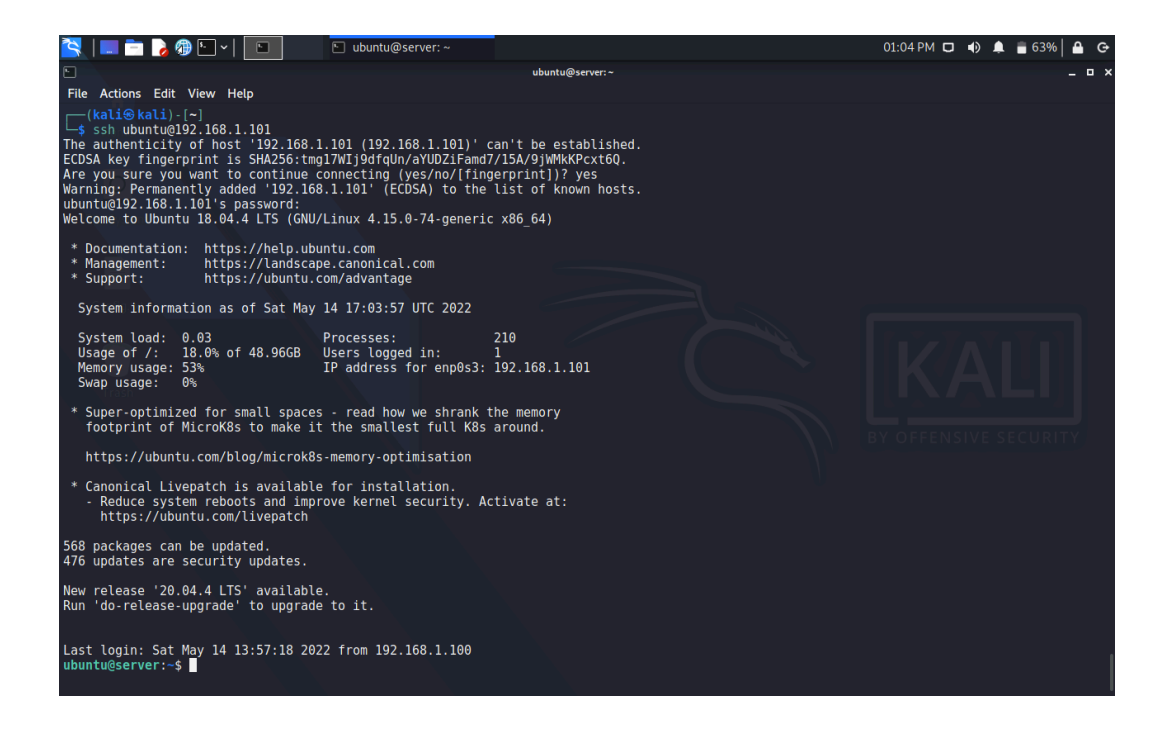

## اختبار اختراق بروتوكول SSH باستخدام هجوم التخمين

#### **BRUTEFORCE ATTACK**

Crack Password [ SSH ] Using [ Hydra Tool ]

hydra -vV -l ubuntu -P passwords.txt <u>ssh://192.168.1.101</u> hydra -vV -L usernames.txt -P passwords.txt <u>ssh://192.168.1.101</u>

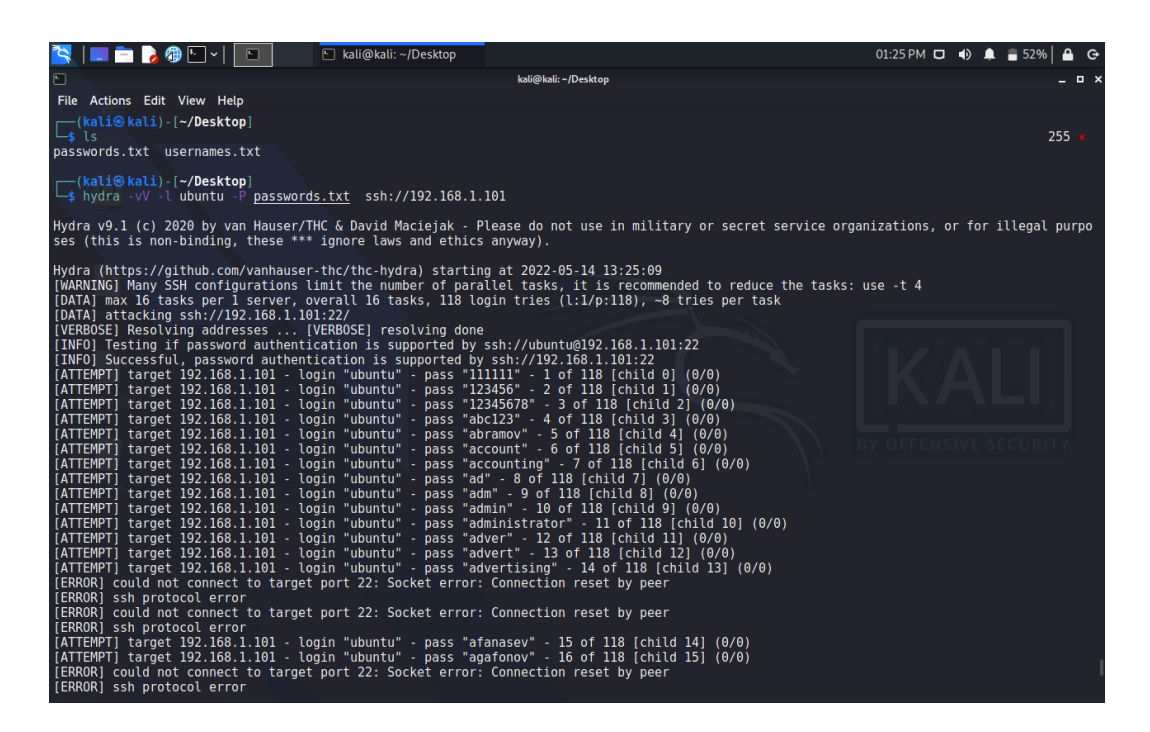

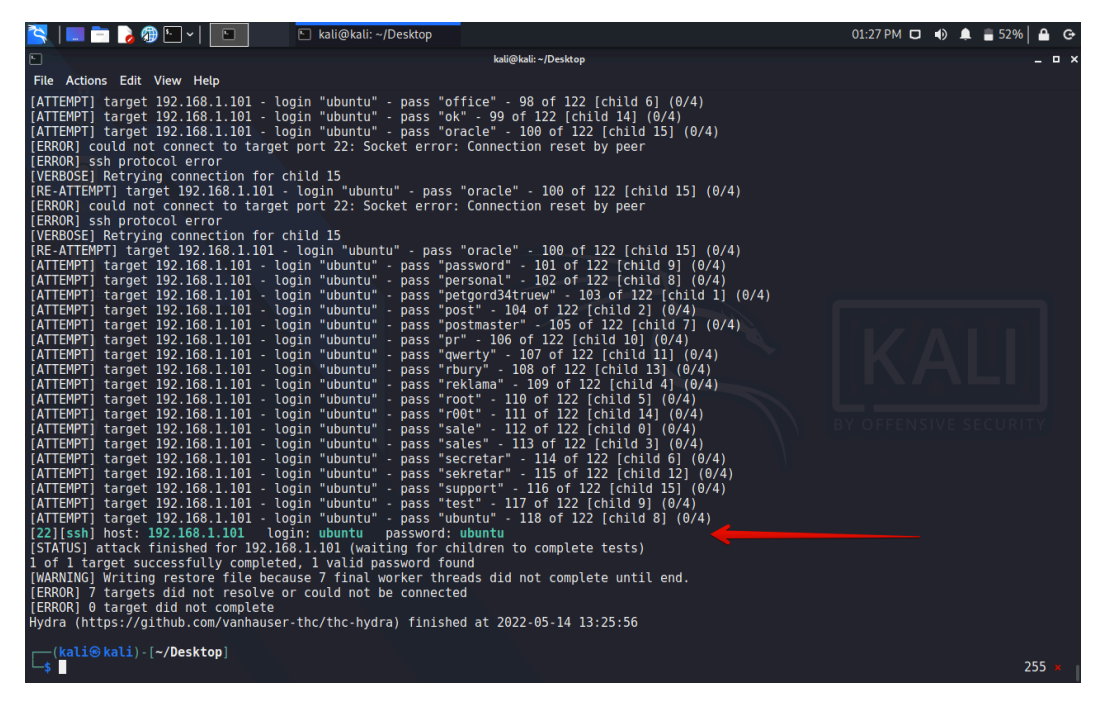

# تأمين بروتوكول SSH

تأمين بروتوكول SSH باستخدام SSH تأمين بروتوكول

استخدم كلمة مرور واسم مستخدم قوية ومعقدة لايمكن تخمينها
يمكن تغيير رقم البورت الافتراضي من 22 الى اي بورت اخر
الغاء تفعيل الاتصال باستخدام Root
الغاء تفعيل الاتصال باستخدام Root
استخدام المفاتيح للاتصال بدلا من الباسوورد Public-Key Auth
المستخدمين المات الموة الغاشمة لاكتشاف كلمات المرور واسماء المستخدمين

الملف الخاص بالاعدادات لخدمة SSH في المسار التالي :

sudo nano /etc/ssh/sshd\_config sudo systemctl restart ssh.service

تغيير رقم البورت الافتراضىي من 22 الى 61500

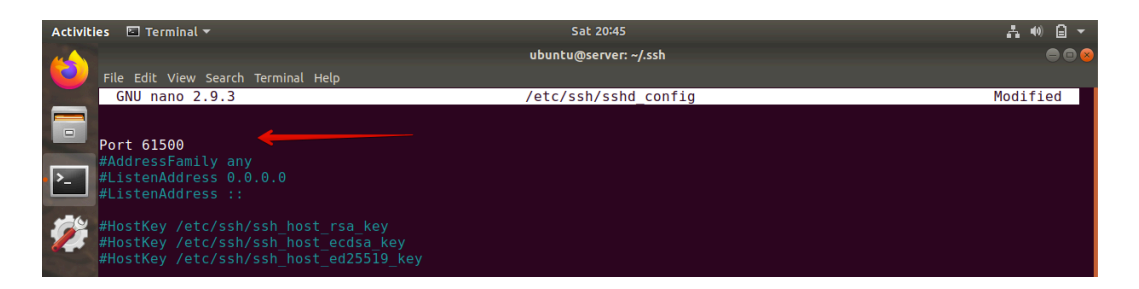

اعداد جدار الحماية Firewall للسماح بالاتصال مع السيرفر عن طريقة بورت 61500

sudo ufw allow 61500

الغاء تفعيل الاتصال باستخدام صلاحيات Root وتفعيل الاتصال باستخدام المفاتيح بدلا من الباسوورد

PermitRootLogin no PubkeyAuthentication yes

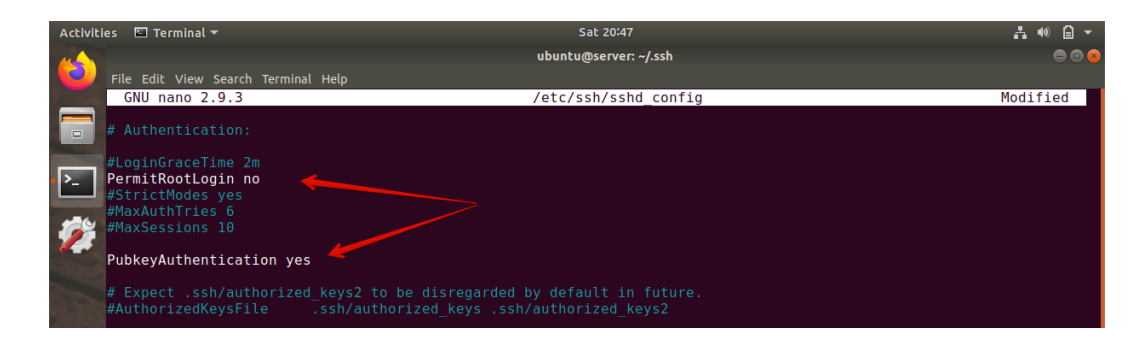

#### استخدام المفاتيح للاتصال بدلامن الباسوورد

#### **PUBLIC-KEY AUTHENTICATION**

الدافع لاستخدام مصادقة المفتاح العام على كلمات المرور البسيطة هو الأمان. توفر مصادقة المفتاح العام قوة تشفير لا يمكن أن تقدمها حتى كلمات المرور الطويلة للغاية. تعمل مصادقة المفتاح العام على تحسين الأمان إلى حد كبير لأتها تحرر المستخدمين من تذكر كلمات المرور المعقدة (أو الأسوأ من ذلك ، تدوينها)

عند استخدام مصادقة المفتاح العام نقوم بانشاء مفتاح عام ومفتاح خاص في جهاز المستخدم واضافة المفتاح العام الى السيرفر لنتمكن من الاتصال بالسيرفر عن طريق المفتاح الخاص وايظا نقوم بالغاء عملية الاتصال بالسيرفر عن طريق كلمات المرور , يعني السيرفر لن يقبل اي اتصال الا عن طريق المفتاح الخاص الموجود عند المدير او المستخدم المصرح له ويجب الحفاظ على هذا الملف بسرية تامة

اعداد المفاتيح في نظام Kali باستخدام اداة ssh-keygen

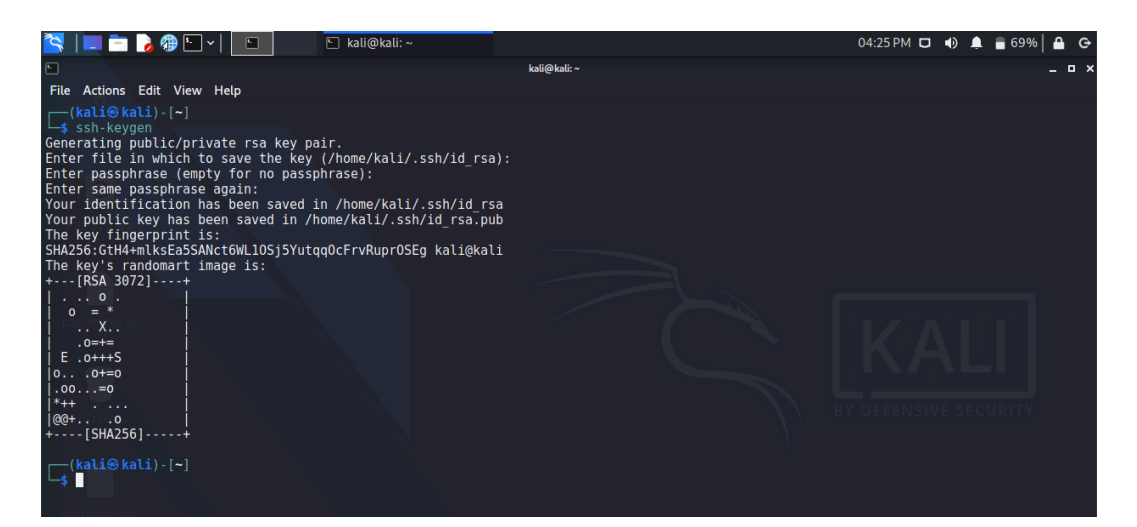

ملاحظة:

يمكن استخدام كلمة مرور للملف الخاص نفسه لزيادة الأمان اكثر , عند اعداد المفاتيح ستخير بين اعداد كلمة مرور للملف الخاص او تتركه بدون كلمة مرور

اذا قمت بكتابة كلمة مرور للملف الخاص سيتم مطالبتك بكلمة المرور للملف الخاص عند الاتصال بالسيرفر اذا تركته بدون كلمة المرور لن يتم مطالبتك بكلمة مرور عند الاتصال بالسيرفر باستخدام الملف الخاص

#### استخدام المفاتيح للاتصال بدلامن الباسوورد

#### **PUBLIC-KEY AUTHENTICATION**

الان نقوم بنقل الملف العام id\_rsa.pub الى السيرفر باستخدام اداة ssh-copy-id

ssh-copy-id -p61500 -i /home/kali/.ssh/id\_rsa.pub <u>ubuntu@192.168.1.101</u> ملاحظة :

اذا قمنا بتغيير رقم البورت في ملف الاعدادات يجب تحديد رقم البروت الصحيح عند تنفيد. الأمر

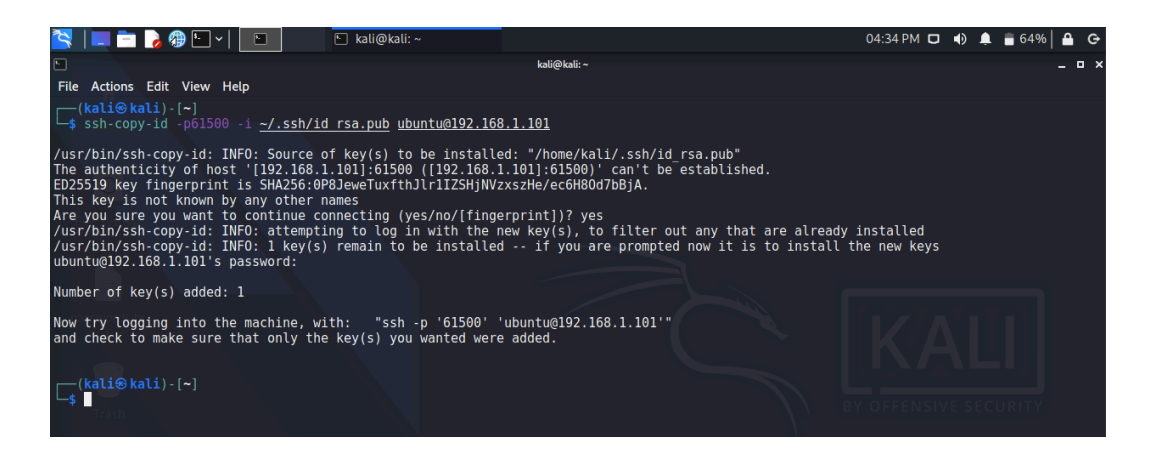

تم اضافة ملف العام الخاص بنظام kali الى السيرفر في ملف authorized\_keys وهو الملف الذي يوجد به المفاتيح المصرح لها بالاتصال مع السيرفر الان نقوم بالاتصال بالسيرفر باستخدام المفتاح الخاص والتعديل على ملف الاعدادات لالغاء الاتصال بالسيرفر عن طريق كلمات المرور يعني السيرفر لن يقبل اي اتصال الا عن طريق المفتاح الخاص

ssh ubuntu@192.168.1.101 -p61500 -i /home/kali/.ssh/id\_rsa

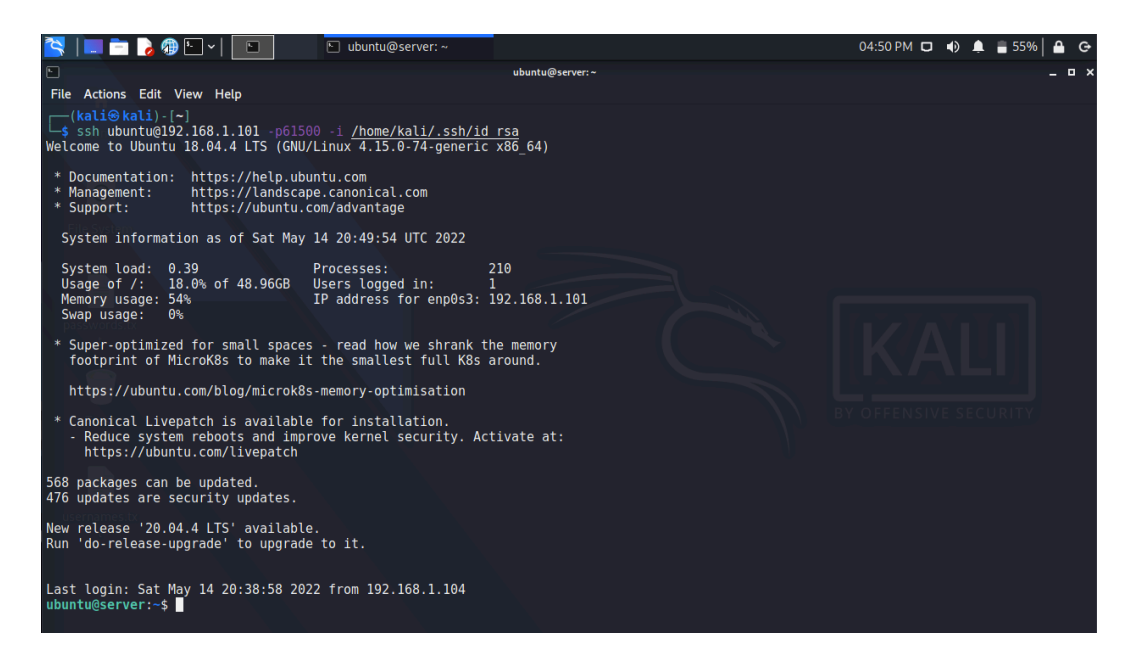

## استخدام المفاتيح للاتصال بدلامن الباسوورد

## **PUBLIC-KEY AUTHENTICATION**

الان نقوم بالتعديل على ملف الاعدادات والغاء الاتصال بالسيرفر عن طريق كلمات المرور

PasswordAuthentication no

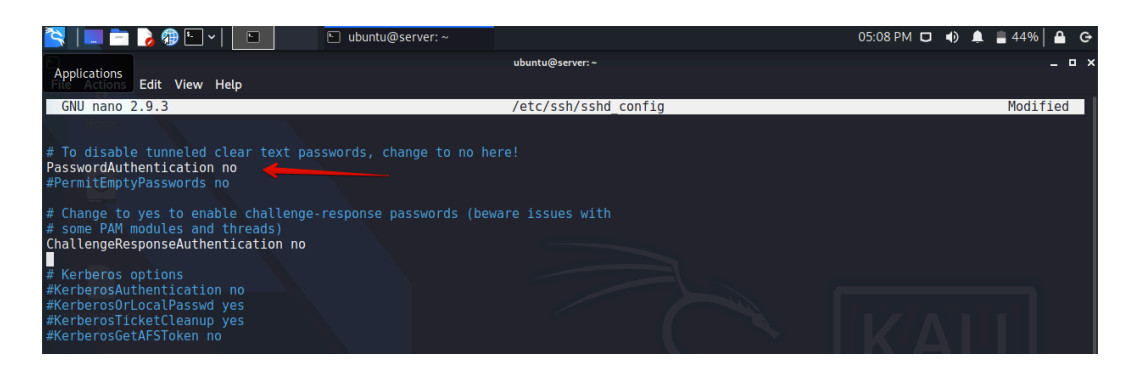

عند اجراء اي تعديل على ملف الاعدادات يجب ان نقوم باعادة تشغيل الخدمة من جديد ubuntu@server:~\$ sudo systemctl reload ssh

## النقل الآمن للملفات SECURE FILE TRANSFER

Transfer file1.txt From kali To Ubuntu :

نقل ملف file1.txt من الكالي الى السيرفر

scp -P 61500 -i /home/kali/.ssh/id\_rsa file1.txt ubuntu@192.168.1.101:/ home/ubuntu/Desktop

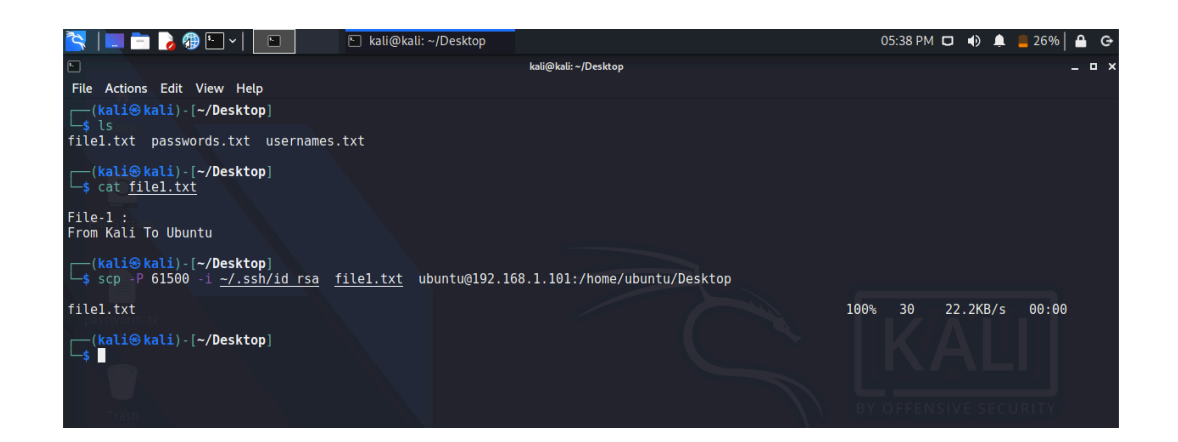

تم استلام الملف file1.txt بنجاح في السيرفر

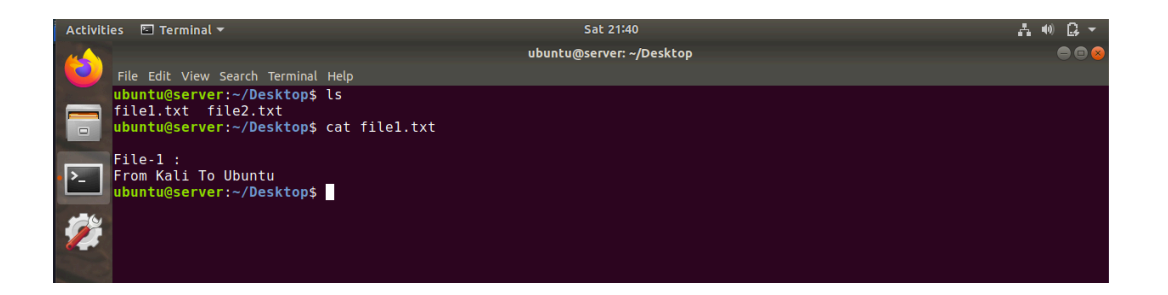

## النقل الآمن للملفات SECURE FILE TRANSFER

Transfer file2.txt From Ubuntu To Kali :

سحب ملف من السيرفر الى نظام الكالي :

scp -P 61500 -i /home/kali/.ssh/id\_rsa ubuntu@192.168.1.101:/ home/ubuntu/Desktop/file2.txt /home/kali/Desktop

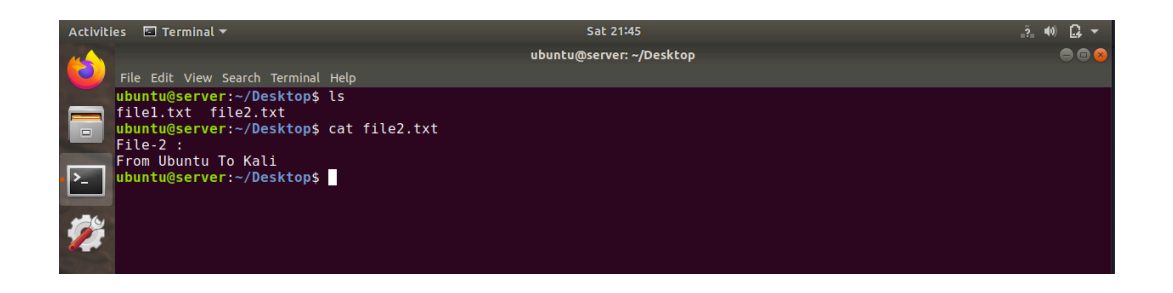

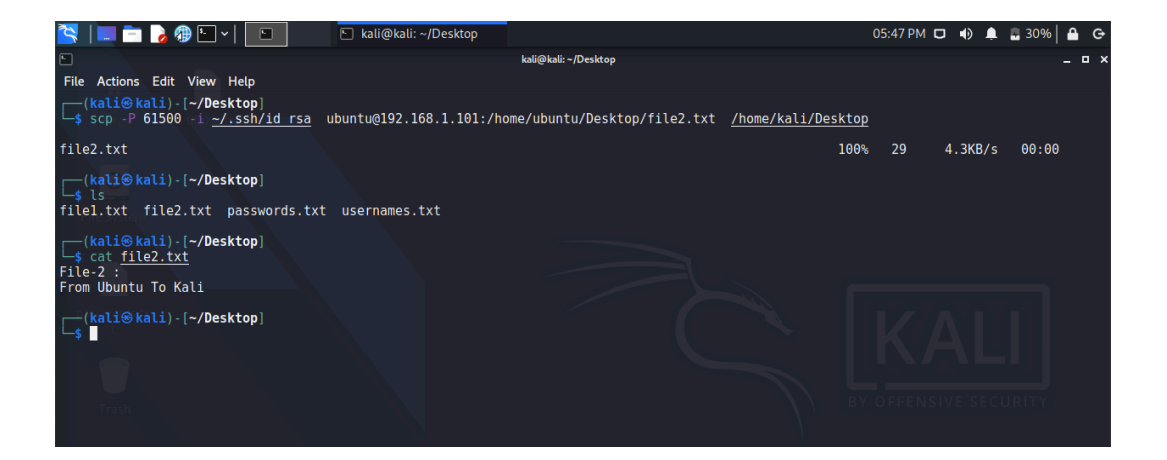

## شرح التطبيق العملي كامل في اليوتيوب

#### https://www.youtube.com/c/AhmedHamzaOx59/videos

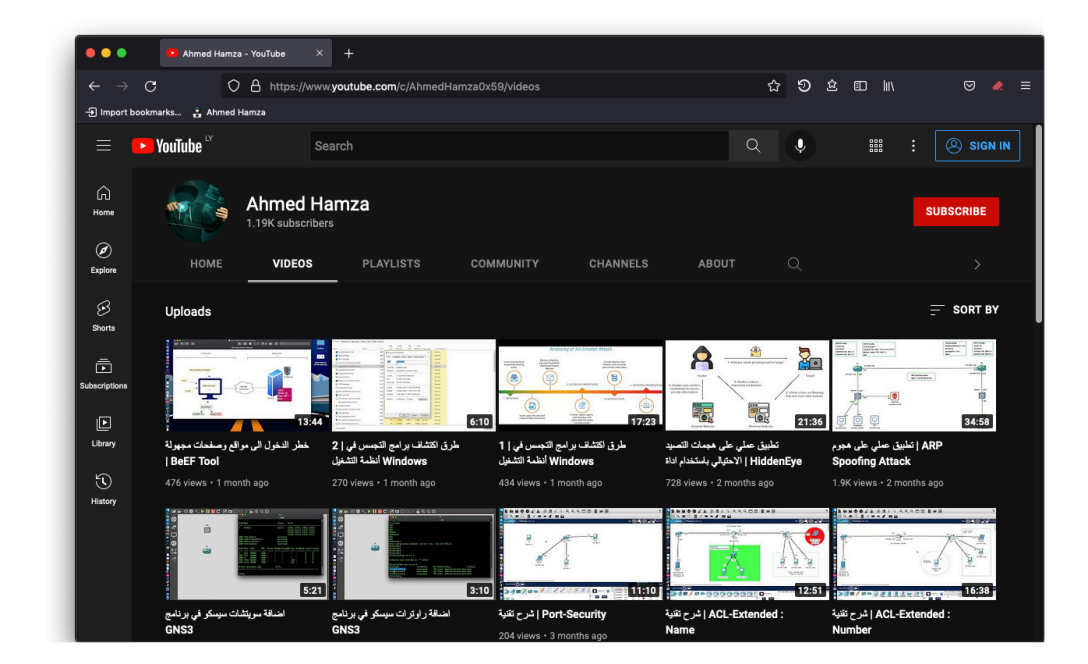

## https://ahmed0x59.github.io

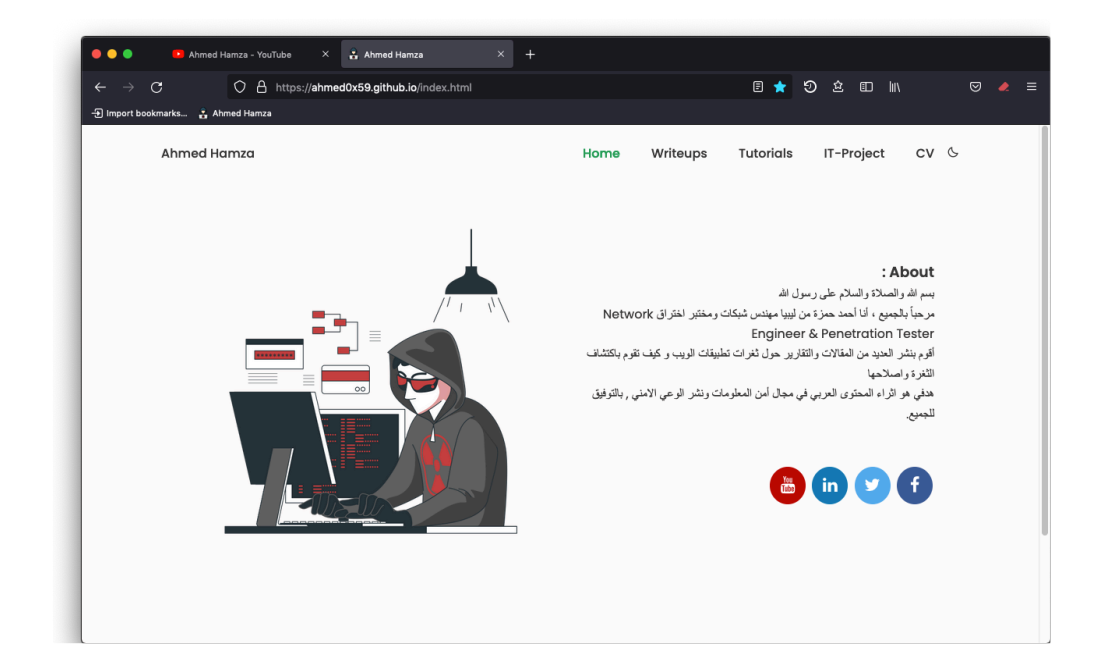

# المراجع

https://linuxhandbook.com/ssh-basics

https://linuxhandbook.com/enable-ssh-ubuntu

https://linuxhandbook.com/add-ssh-public-key-to-server

https://linuxhandbook.com/scp-command

https://linuxize.com/post/how-to-enable-ssh-on-

<u>ubuntu-20-04</u>

https://itsfoss.com/set-up-ssh-ubuntu

https://www.ssh.com/academy/ssh/protocol

https://www.ssh.com/academy/ssh/openssh

https://www.ssh.com/academy/ssh/public-key-

authentication

https://www.openssh.com

https://ubuntu.com/server/docs/service-openssh